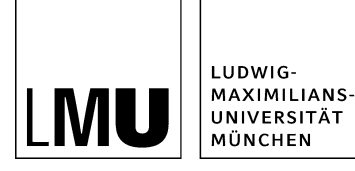

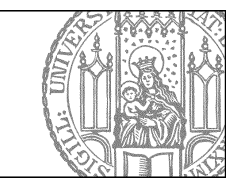

## Freigeben

## Woran erkenne ich den Dateistatus?

| Dateiinfo              |                                                |
|------------------------|------------------------------------------------|
| Status:                | In Bearbeitung (freigegebene Version existien) |
| Claids.                | ultiv scil 28. 10.2005 03.03                   |
| Hauptinhalt:           | s)                                             |
| Fehler in der Version: | keine                                          |
| Wiedervorlage:         | <                                              |
| Allgemein              |                                                |
| Name: *                | fiona-uebung                                   |
| Vorlage: *             | [Zentral Admin] Startseite                     |
| Bearbeiter:            | Fiona.Fleissig                                 |

Jede Datei in Fiona hat einen Status. An ihm lässt sich erkennen, ob und was von dieser Datei im Internet sichtbar ist:

- Ausgefüllter Kreis/freigegeben: die Datei ist genauso im Internet sichtbar
- Nicht ausgefüllter Kreis/In Bearbeitung: diese Datei ist nicht im Internet sichtbar
- Halb ausgefüllter Kreis/In Bearbeitung (freigegebene Version existiert): eine ältere Version ist im Internet sichtbar, der aktuelle Bearbeitungsstand aber nicht
- Rote Fehlermeldung: es gibt ein Problem, die Datei kann so nicht veröffentlicht werden (<u>Was mache ich bei einer Fehlermeldung</u>?)

## Schließen Sie die Bearbeitung ab

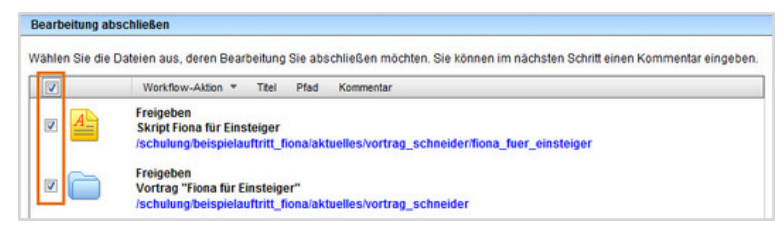

- Damit Ihre Änderungen im Internet sichtbar werden, müssen Sie sie freigeben.
- Öffnen Sie über *Workflow > Bearbeitung abschließen* die Übersicht aller Dateien, die Sie in Bearbeitung haben.
- Wählen Sie die Dateien aus, die Sie freigeben möchten.
- Klicken Sie auf "Weiter".
- Lassen Sie das Kommentarfeld leer und klicken Sie auf "OK".

## Sehen Sie nach, wann Ihre Datei veröffentlicht wird

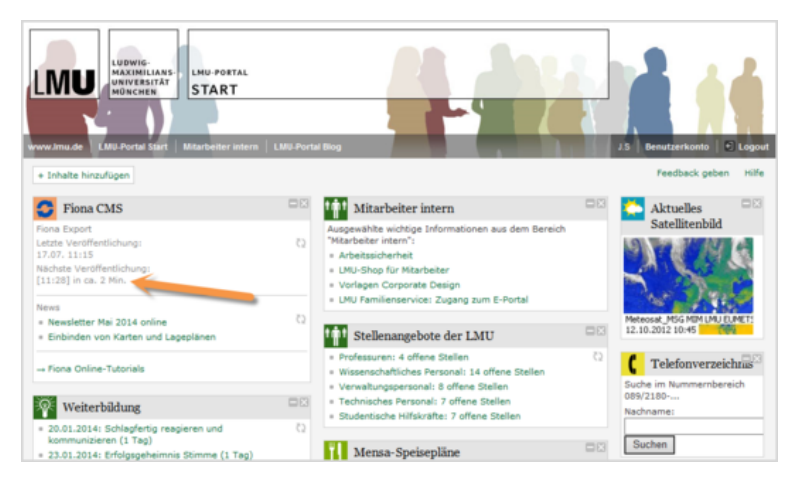

Auf der Startseite des LMU-Portals können Sie nachschauen, wann Ihre Änderungen veröffentlicht werden.